#### Campaign code: L636-A.04.18

To:

Date:

Pages

Subject:

**Campaign description:** <u>This campaign includes the ECU 5F.</u>

#### Model: Urus

Model year: From 2019

**Special or Limited Versions:** <u>All</u>

Markets: All

VIN identification: From VIN KLA00330 to KLA01796

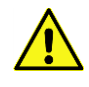

# **ATTENTION!**

Only for the markets: China, Hong Kong, Japan, Macao, Singapore, Taiwan and Thailand, the VIN range is extended to the VIN KLA02603.

**Warning**: Before starting with the repair, log to the Warranty portal and check through VIN Info:

- Before to execute the update of the ECU 5F SW verify if this update is necessary for the vehicle. Identify the ECU 5F. From the guided function of the 5F run the "5F - Read identification data". If the identified SW is aligned with the SW target, as shown in the table of the step 5, it is possible to skip to the step C and step D.
- The vehicle is effectively involved by these bulletin instructions; some cars may not be included even when they are in the VIN range.
- The procedure identified by a letter (e.g. A, B or C....etc. whose differences are explained below in this bulletin), taking care to order and use the parts corresponding to the assigned procedure

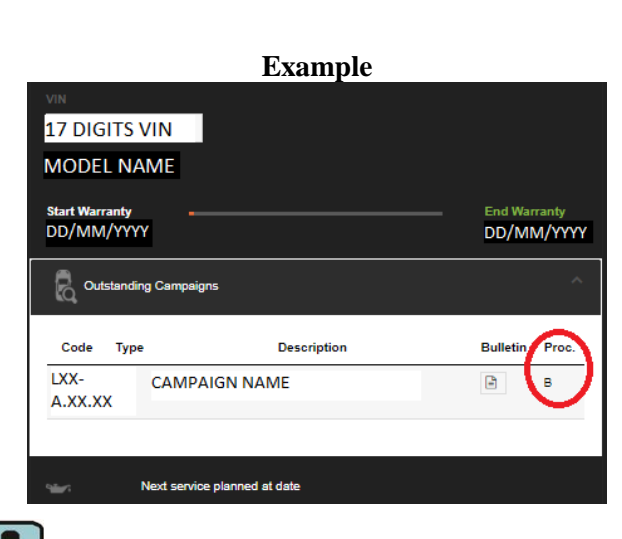

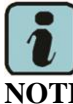

Procedure A will be available only when the instructions require to carry out a preliminary control to determine whether or not a vehicle needs to be updated.

# Information to the field:

As a result of continuous product monitoring, Automobili Lamborghini S.p.A. has released a new software update for entertainment instrument cluster of Urus. This release contains improvement of ECU 5F graphics, 5GHz connection and text tool.

#### **Operations:**

The instructions herein provided include 2 operations:

- Operation B: SW and ZDC update
- Operation C: ZDC update

#### Field Solution:

Update the car following the herein reported instructions.

#### Spare parts:

Order the following part number which are connected to the operation required:

- Operation B, ECU 5F update (SW and ZDC update)

doc. nr: L/V6\_M06 Rev.[05]

- Operation C, ZDC update

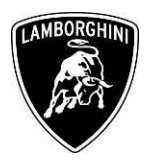

| P/N | Description | Q |
|-----|-------------|---|
| n/n | n/n         | 0 |

#### **Replaced parts management:**

Store properly and tagged the parts replaced with bar code form for their identification during Area Manager visits.

#### Labour time:

- Operation B: 1 hour
- Operation C: 0.5 hour

# Substituted former Bulletins:

None.

### Warranty Claim instructions:

To claim the reimbursement log into the warranty system management on the Lamborghini Portal and consults the manual "W.Claim " available on the portal for the download .

Select the desired campaign and go on with the claim insertion, read carefully the windows message content and choose the option button corresponding to the operation performed.

| Heade  | r        |   |           |                     |   | ^ |
|--------|----------|---|-----------|---------------------|---|---|
| сс     |          | ٠ |           |                     |   |   |
| Proble | A-Test 1 |   | Cost Code | 50 Service Campaign | • |   |
|        | B-Test 2 | _ |           |                     |   |   |
|        | C-Test 3 |   |           |                     |   |   |

On the base of the chosen option the reimbursement will be:

- OPTION B ECU 5F update (SW and ZDC update) manpower: 1 hours spare parts: none
- OPTION C ZDC update manpower: 0.5 hours spare parts: none

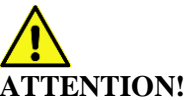

#### Attach all documents produced during the vehicle visit that show evidence of the work performed such as repair order, software protocols or acquisitions...etc.; the lack of one or more of those, may deny the reimbursement.

Remember to fill all data in the section "Service and Recall Campaign" in the Warranty booklet of the vehicle as shown below.

| Service/Service Distance/Signal                                                                                                    | I believe a summitteed and                                                                                                    |
|----------------------------------------------------------------------------------------------------|----------------------------------------------------------------------------------------------------|
| Service Secondary University Darry                                                                                                    | SenikarSector Biolif Nagel                                                                                                    |
| Names/Larger                                                                                                    | Krane Namer<br>Krane Namer<br>Nited                                                                                                    |
| DWs/Sim an/onteillata/indea                                                                                                    |                                                                                                    |
| Delar ine sono sol Naparatandellari.<br>Ingeler lanar belar eta assaran<br>Nacha regaran (dit                                                                                                    | Data manatriyen/Besert i niteri vi<br>Interne Besert Data da regarazion<br>Ferdina regarazion                                                                                                    |
|                                                                                                    |                                                                                                    |
|                                                                                                    |                                                                                                    |
| Energistis del Concessione server / Auropalitheix van dan Ter Energistes Heldt / Doni og tres Dealer<br>Effective per la conceptionative / Hochaoae per el Denergistesente                                                                                                    | Exequelse das Consequencies of AusgetTent versiller Vennergewerkenzen (2004 to the Davies<br>Thirms or Feinment Sociale / Conceases page (2 answerkenze)                                                                                                    |
| Exequite del Concession ana / Augustities non del Tentro perentati al fione fue tre theorem<br>Effectual del la conceptión state a l'Abstracta per al Tenens estente                                                                                                    | Existing the full concession while if an entropy where the twenty twenty to be the Dealer<br>Thirthe protected between V declaration protections are in Consistent in                                                                                                    |
| English of Consistent of Augustation of the Printing Permitting (B) is to be aver<br>Director of the control bit safe / Optimals prior in Directories<br>Freed / Optimals (C) (Signature, Signature, / Free                                                                                                    | Expands and Sciences social in Angelinities and the theory sectores 2 (2016 to the basis<br>Extension participants) and a science social and a science social<br>Finanza Science (2) September 2) September 2 (September 2) Appendix (2)                                                                                                    |
| Tereption on Concession and Annualities sure due to the processibility (501 to you beave<br>the sure of execution state). (The sure of execution of the sure<br>Terms / Suremark (5.5 partice) / Suppose / Server<br>Surger States and the sure of the sure of the sure | Counter and Counter of Angelfer of the theory execution (2004 to the Market Beneficial and Annotational (2004ad) part & Construction     Front / Dataset MC (2004ad) part (2004ad)     Front / Dataset MC (2004ad)     ServerStream      ServerStream      ServerStream      ServerStream      ServerStream      ServerStream                                                                                                    |
| Temptin and Concensus of Anguadity of the Tempting of Status to the Beam Partial and New Status Status (1) (Status of an anguadity of an anguadity of anguadity of anguadity        | Counds and Concentration of A Standard and Concentration of The International Concentration of Concentration of Concentratio of Concentration of Concentration of Concentration of Concentra |
| Debite of Concentration August the or the 20 to 20 to 2           | Experience Concentration / Angelier on the Sectory Reservation / Concentration / Angelier on the Sectory Reservation / Concentration / Reservation / Reservation / Re |
| Dependent of Concession of Augustition of the Top Input of Early to the Development of the Top Input of Early to the Development of Top Input of Early to the Development of Top Input of Early to the Development of Early to the Development of Early to th       |                                                                                                    |

#### **Necessary tools/material:**

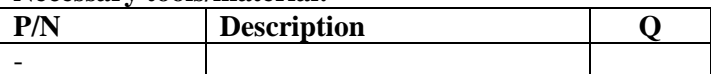

# MPORTANT:

Before you follow the instructions in this service campaign, you need to install the SD-Creator program. The instructions for installing SD Creator are contained in the bulletin: "BI.09.17\_[ENG]\_SD-Creator installation package procedures". Follow the instructions in the "BI.25.18" information bulletin to upgrade the SD-Creator to the latest version available.

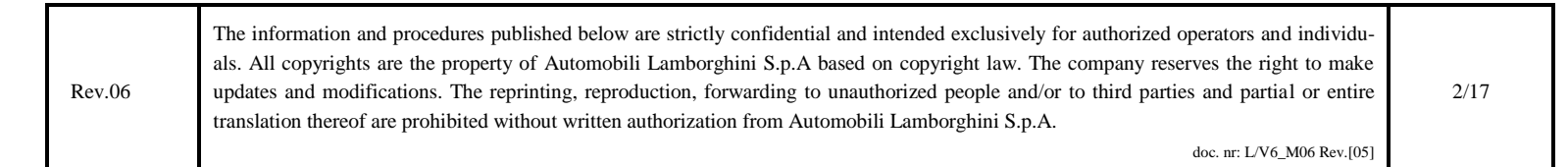

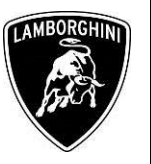

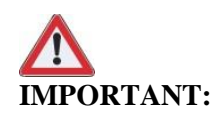

To:

Subject:

Date:

Pages

- Automobili Lamborghini S.p.A. informs that the time necessary to download the software from SD-Creator is to be considered only in the case of execution of the **Operation B**. This time is not to be considered refundable on a case by case basis, being exceptional and acceptable with the extra-time already included in the time given for operation B.
- Operation B and operation C describe two independent actions, for this reason the times for the execution of this campaign cannot therefore be added

|        | The information and procedures published below are strictly confidential and intended exclusively for authorized operators and individu- |      |
|--------|----------------------------------------------------------------------------------------------------|------|
|        | als. All copyrights are the property of Automobili Lamborghini S.p.A based on copyright law. The company reserves the right to make      |      |
| Rev.06 | updates and modifications. The reprinting, reproduction, forwarding to unauthorized people and/or to third parties and partial or entire | 3/17 |
|        | translation thereof are prohibited without written authorization from Automobili Lamborghini S.p.A.                                      |      |
|        | doc. nr: L/V6 M06 Rev.[05]                                                                                                    |      |

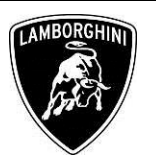

#### **Preliminary operations:**

1. Make sure to be recently synchronized with Mirror server by checking the Last Sync date under:

http://mirrorserver/maintenance/diagnosis.py

or directly insterting your Btac-box IP address:

http://[IP\_address]/maintenance/diagnosis.py

if you have not previously set up the mirror-server IP alias.

(e.g. http://12.34.567.890/maintenance/diagnosis.py)

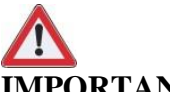

Rev.06

# **IMPORTANT:**

Make sure the last synchronization has been done after the  $18^{th}$  of October 2018.

### MS/2 Diagnosis

| Configuration                    |                                                    |  |  |  |
|----------------------------------|----------------------------------------------------|--|--|--|
| Base path                        | /var/www/desert                                    |  |  |  |
| Provider URL                     | https://altair.mirrorserver2.net/deployment        |  |  |  |
| Repository URL                   | https://altair.mirrorserver2.net/storage           |  |  |  |
| Feedback URL                     | https://altair.mirrorserver2.net/health            |  |  |  |
| Proxy                            | not used                                           |  |  |  |
| Key file                         | /var/www/desert/certs/userkey.pem                  |  |  |  |
| Certificate                      | /var/www/desert/certs/usercert.pem                 |  |  |  |
| Tes ts                           |                                                    |  |  |  |
| Local file/directory permissions | OK                                                 |  |  |  |
| Disk space                       | OK                                                 |  |  |  |
| Provider reachable               | OK (altair.mirrorserver2.net)                      |  |  |  |
| Repository reachable             | OK (altair.mirrorserver2.net)                      |  |  |  |
| Feedback reachable               | OK (altair.mirrorserver2.net)                      |  |  |  |
| Provider WebDAV access           | OK<br>(https://altair.mirrorserver2.net/deploymen) |  |  |  |
| Repository WebDAV access         | OK<br>(https://altair.mirrorserver2.net/storage)   |  |  |  |
| Feedback WebDAV access           | OK<br>(https://altair.mirrorserver2.net/health)    |  |  |  |
| Successful package downloads     | 9                                                  |  |  |  |
| Failed package downloads         | 0                                                  |  |  |  |
| Last Sync                        | 18/10/14 21:05:08                                  |  |  |  |
| Start tests                      |                                                    |  |  |  |

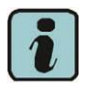

The instructions contained in this bulletin are based on ODIS Service diagnosis software updated to release 5.0.3 and database Lamborghini 2.13.3, or following (please refer to BI.07.15 and be sure that ODIS Service on your laptop is up-to-date).

| Version information |                                                                                | X |
|---------------------|--------------------------------------------------------------------------------|---|
| Version information |                                                                                |   |
| Product version:    | 5.0.3 - B50_3_2_6-20180905                                                     |   |
| Main feature:       | 75.0.10                                                                        |   |
| Diagnostic data:    | didb_GFS-I.de_DE: 2018.06.00 / 2.13.3<br>didb_GFS-I.en_GB: 2018.06.00 / 2.13.3 | * |
|                     | didb_GFS-I.od_OD: 2018.06.00 / 2.13.3                                          | • |

2. Please connect a suitable battery charger to the recharge points available in the engine bonnet (left side of the car), refer to the following picture.

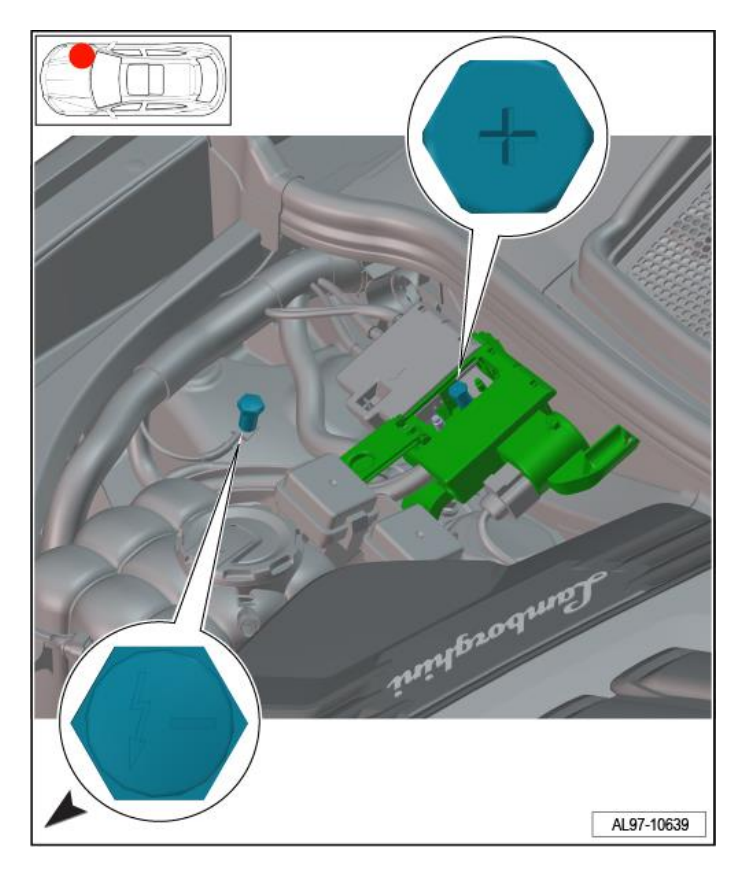

The information and procedures published below are strictly confidential and intended exclusively for authorized operators and individuals. All copyrights are the property of Automobili Lamborghini S.p.A based on copyright law. The company reserves the right to make updates and modifications. The reprinting, reproduction, forwarding to unauthorized people and/or to third parties and partial or entire translation thereof are prohibited without written authorization from Automobili Lamborghini S.p.A.

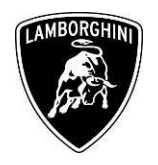

#### Work instructions:

The update procedure here described includes the following steps:

- A. Download SW from SD-Creator;
- B. ECU 5F SW Update;
- C. ECU 5F ZDC Update;
- **D.** Erase fault memories:
- E. Confirmation of installation.
- F. Erase fault memories.

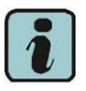

#### NOTE:

Ensure the key ON during the whole update procedure. Start a diagnostic session with ODIS service and keep the diagnostic interface connected to the OBD socket and do not close the ODIS Service program or use it for other purposes. Once the software update has been executed it is necessary to complete the operation in ODIS.

#### A. Download SW from SD-Creator:

3. In order to download the softwares necessary for the update procedure, open on your laptop SD-Creator by a double click on the program icon.

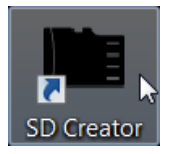

4. When the program starts, fill in the Windows screen fields as explained in the "BI-09.17\_[ENG]\_SD-Creator installation package procedures".

| Welcome                                                                                                    | Welcome                                                                                                    |
|----------------------------------------------------------------------------------------------------|----------------------------------------------------------------------------------------------------|
| Welcome to SD Creator. Before you launch this program, please enter<br>a few configuration details. You can change these later by going to<br>SETTINGS. | Welcome to SD Creator. Before you launch this program, please enter<br>a few configuration details. You can change these later by going to<br>SETTINGS. |
| Please select the SD card drive:                                                                                                    | Please select the SD card drive:                                                                                                    |
| Ε\                                                                                                    | [E\ -                                                                                                    |
| Please enter a valid support email address which applies to you:                                                                                        | Please enter a valid support email address which applies to you:                                                                                        |
| Select certificate (only required if you want to connect with a BTAC-box):                                                                              | Select certificate (only required if you want to connect with a BTAC-box):                                                                              |
| Select certificate                                                                                                    | Select certificate                                                                                                    |
| Please select a certificat if neccessary. Notice: A BTAC-Box doesn't require a certificate.                                                             | Please select a certificat if necessary. Notice: A BTAC-Box doesn't require a certificate.                                                              |
| Please enter the network address of your BIAC box or the importer server (USA only):                                                                    | mirrorserver Search                                                                                                    |
| 3                                                                                                    | For which brand would you like to transfer data to the SD cards?                                                                                        |
| Show this dialog on every launch Next > Cancel                                                                                                    | Show this dialog on every launch                                                                                                    |

5. In the main page of SD-Creator you shall fill out the Model and Part Number fields:

| EILE START            | SETTINGS | SI               | D Creator |             |        |   |        |
|-----------------------|----------|------------------|-----------|-------------|--------|---|--------|
|                       | } 🖿      | Path:            | *         | 0 6         | /      |   |        |
| Start Refresh E       | at Check | 🛃 Format 🐨 Eject |           | Manual Supp | port   |   |        |
| SD Updater            | F2       | SD card          | 6         | Help        | 6      |   |        |
|                       |          |                  | ٢         | MBORGHUN    |        |   |        |
|                       |          |                  |           |             |        |   |        |
| Model                 | Unic     |                  |           |             | -      | 1 |        |
| Part number:          | loius    |                  |           |             | Search |   |        |
|                       |          |                  |           |             |        | J |        |
|                       |          |                  |           |             |        |   |        |
|                       |          |                  |           |             |        |   | -      |
|                       |          |                  |           |             |        |   |        |
|                       |          |                  |           |             |        |   |        |
|                       |          |                  |           |             |        |   | $\sim$ |
|                       |          |                  |           |             |        |   | _      |
|                       |          |                  |           |             |        |   | Ŧ      |
|                       |          |                  |           |             |        |   |        |
| Active brand: Lamborg | nini     |                  |           |             |        |   |        |

- I. Select the Model, (Urus);
- II. Insert the USB memory stick and type the Part Number specific for your destination market, make reference on the table at the point;

Select the Part Number related to the destination market of your vehicle.

| Part Number | SW<br>target | Destination Market         |
|-------------|--------------|----------------------------|
| 61653001386 | 9812         | ECE, ECE DAB, RdW, RdW DAB |
| 61653001388 | 9812         | NAR and NAR Sirius         |
| 61653001417 | 9818         | Taiwan, Japan and China    |

The information and procedures published below are strictly confidential and intended exclusively for authorized operators and individuals. All copyrights are the property of Automobili Lamborghini S.p.A based on copyright law. The company reserves the right to make Rev.06 updates and modifications. The reprinting, reproduction, forwarding to unauthorized people and/or to third parties and partial or entire 5/17translation thereof are prohibited without written authorization from Automobili Lamborghini S.p.A.

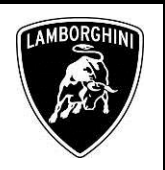

Through the Part Number selected, the version of the ECU 5F software suitable to the selected market will be down-loaded. Then, click "Search". The following image is only for example purposes:

| Model:       | Urus           | •     |
|--------------|----------------|-------|
| Part number: | 616.530.013.88 | Searc |

6. If the entered part number is correct, following the search, will be shown the model name and the required size of the USB memory stick to generate the software. E.g.:

| Model:                 | All     |          |       |
|------------------------|---------|----------|-------|
| Part number:           | 616.530 | 0.013.86 | Searc |
| Model(s):              | Urus    |          |       |
| Min. amount of memory: | 16 GB   |          |       |
| SVM code:              |         |          |       |

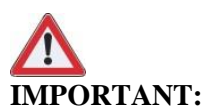

# Before You Begin Creating Your Software!

The process involves formatting the USB memory and deleting the files inside it.

In order to do not lose your data, it is advisable to use empty USB memory.

Make sure that the available storage space is grater or at least equal to the the size required by SD-Creator, as enucleated at the point **6**.

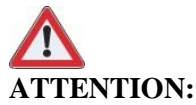

If the error shown in the following image occurs in the download from SD-Creator, perform the instructions at the end of this document, in Trouble shooting, section viii.

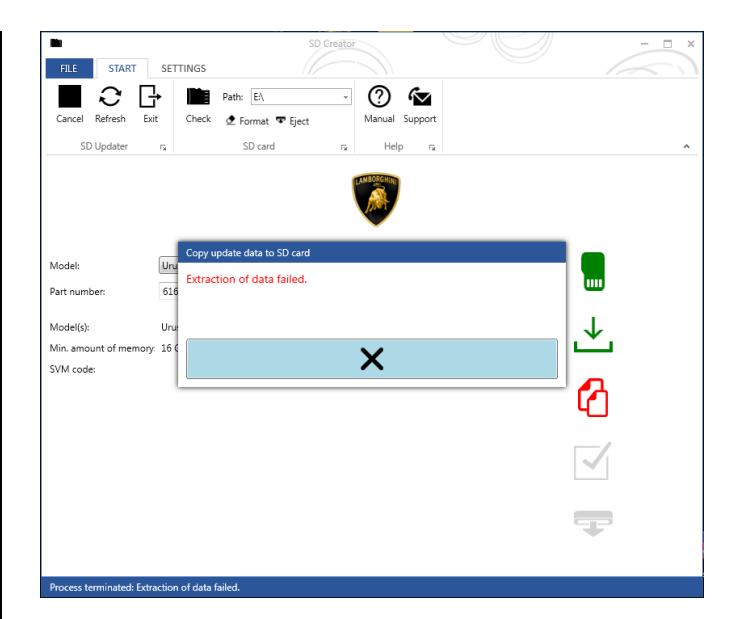

 Follow this instructions for the download of both softwares using the part numbers indicated at the point II and III. Click the Start Button, to start the software download process. The software will be automatically saved in the USB memory stick.

|                      |             |                  |            | 6       |              |
|----------------------|-------------|------------------|------------|---------|--------------|
|                      |             | Path:            | - (7)      |         |              |
| Start Keresn E       | check       | ⊈ Format 🗣 Eject | Mandai     | support |              |
| SD Opdater           | 19          | SD card          | ія пер     | 14      |              |
|                      |             |                  | DAMBORGHIN |         |              |
|                      |             |                  |            |         |              |
|                      |             |                  | •          |         |              |
| M- 4-1               | Unit        |                  |            | -       |              |
| Model:               | Ulus        |                  |            | •       |              |
| Part number:         | 616.530.013 | 33               |            | Search  | _            |
| Model(s):            | Urus        |                  |            |         | $\downarrow$ |
| Min. amount of memor | y: 16 GB    |                  |            |         |              |
| SVM code:            |             |                  |            |         |              |
|                      |             |                  |            |         | E C          |
|                      |             |                  | Ь          |         | 4            |
|                      |             |                  | ~          |         |              |
|                      |             |                  |            |         |              |
|                      |             |                  |            |         |              |
|                      |             |                  |            |         |              |
|                      |             |                  |            |         |              |

At the end of the process, green icons will appear on the right and a positive feedback will be displayed indicating the success of the operation. Click on the bar " " in order to finish the download process. The USB memory stick is automatically unplugged from your laptop.

Rev.06The information and procedures published below are strictly confidential and intended exclusively for authorized operators and individu-<br/>als. All copyrights are the property of Automobili Lamborghini S.p.A based on copyright law. The company reserves the right to make<br/>updates and modifications. The reprinting, reproduction, forwarding to unauthorized people and/or to third parties and partial or entire<br/>translation thereof are prohibited without written authorization from Automobili Lamborghini S.p.A.6/17

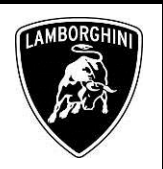

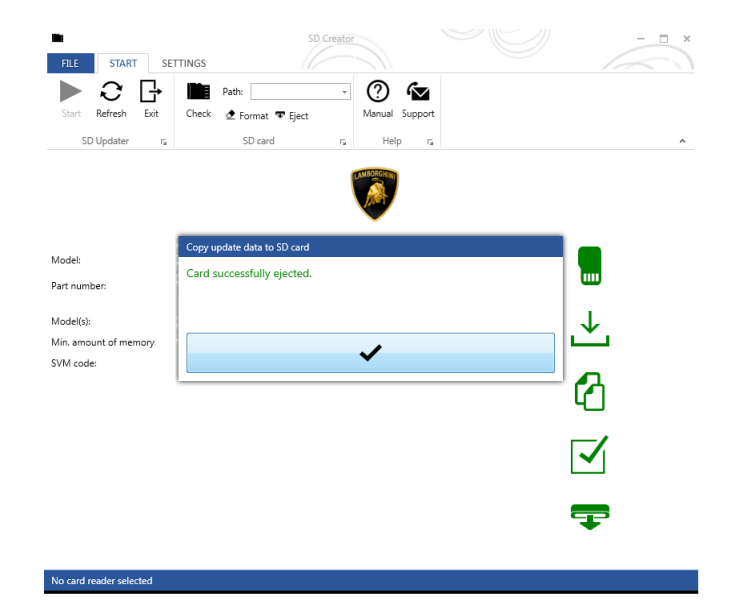

9. To verify the success of the operation, extract and reinsert the USB stick and make sure that the software required is present. The following image is an example concerning the folders created for the ECU 5F.

| Eavorites       | Name   | Date modified    | Туре        | Size |
|-----------------|--------|------------------|-------------|------|
| S Recent Places | 🐌 Data | 08/06/2018 17:11 | File folder |      |
| ) Downloads     | 📕 Meta | 08/06/2018 17:11 | File folder |      |
| 🚆 Libraries     |        |                  |             |      |
| Documents       |        |                  |             |      |

At this point the downloaded software is available on the USB memory stick and ready to be flashed on the car. 10. Move on the car and insert the USB memory stick containing the downloaded software in one of the USB ports under the armrest in the central tunnel.

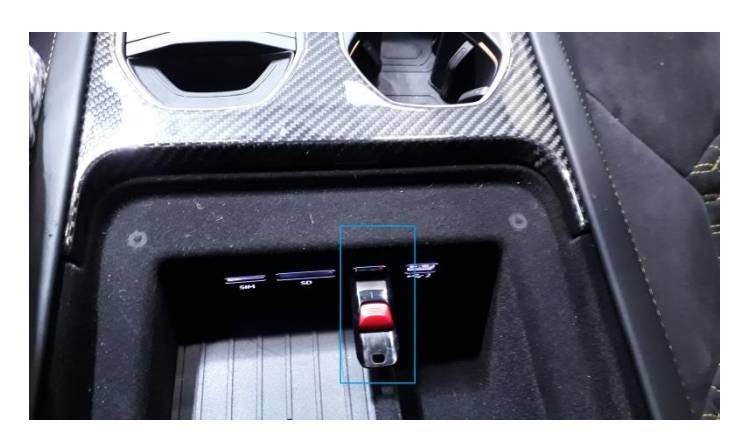

|        | The information and procedures published below are strictly confidential and intended exclusively for authorized operators and individu- |  |
|--------|----------------------------------------------------------------------------------------------------|--|
|        | als. All copyrights are the property of Automobili Lamborghini S.p.A based on copyright law. The company reserves the right to make      |  |
| Rev.06 | updates and modifications. The reprinting, reproduction, forwarding to unauthorized people and/or to third parties and partial or entire |  |
|        | translation thereof are prohibited without written authorization from Automobili Lamborghini S.p.A.                                      |  |
|        |                                                                                                    |  |

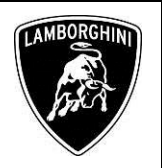

#### B. ECU 5F SW Update:

11. Before to execute the update of the ECU 5F SW verify if this update is necessary for the vehicle. Identify the ECU 5F. From the guided function of the 5F run the "5F - Read identification data". If the identified SW is aligned with the SW target, as shown in the table of the step 5, it is possible to skip to the step **C** and step **D**.

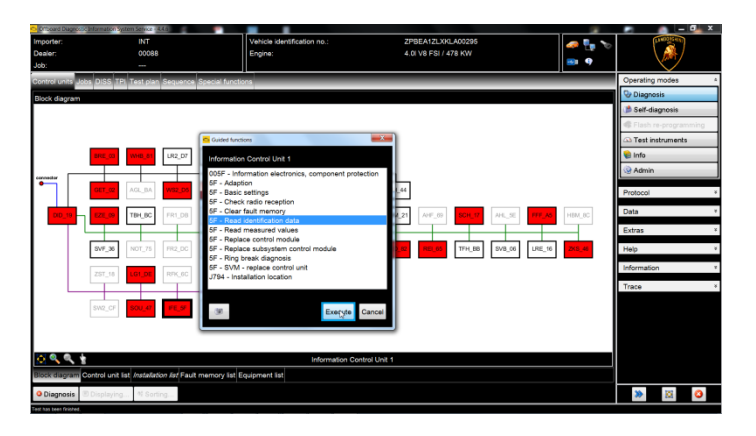

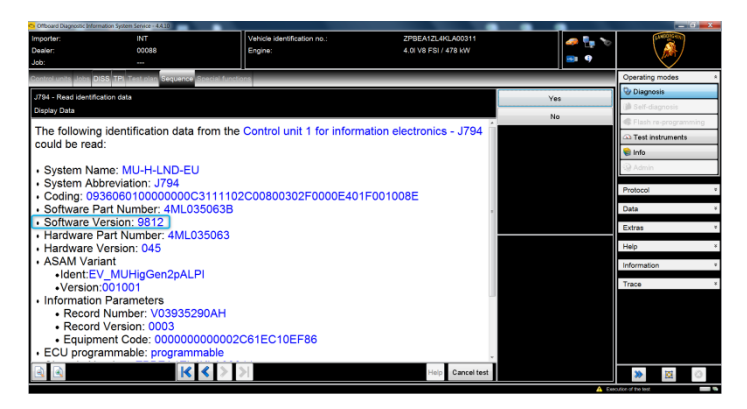

# **MPORTANT:**

In case the update of the ECU 5F SW is not needed please refer only to the time indicated for the ZDC update, **Oper***ation* C.

- 12. To run the software update you need to access the "Red Menu". To access it, press with two fingers on the ECU 5F screen in the upper right corner and keep it pressed for few seconds. The ECU 5F display turns off momentarily. Wait for the display to restart automatically.
- 13. When the ECU 5F is restarted, the Red Menu will be displayed. Using the main knob, select "Update".

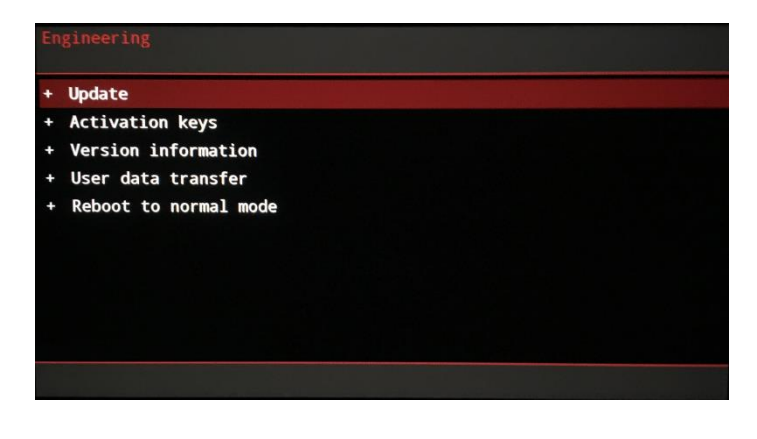

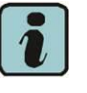

# NOTE:

Using the main knob it is possible to navigate the Red Menù. Turn it to scroll the menu and push to select an item.

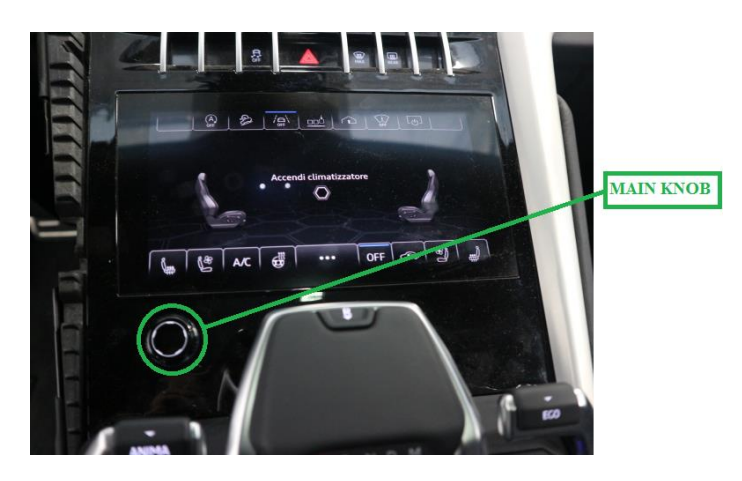

14. Insert the USB memory stick in one of the appropriate ports located on the central tunnel under the armrest (the related row become evident). Select it to start the update.

The information and procedures published below are strictly confidential and intended exclusively for authorized operators and individu-<br/>als. All copyrights are the property of Automobili Lamborghini S.p.A based on copyright law. The company reserves the right to make<br/>updates and modifications. The reprinting, reproduction, forwarding to unauthorized people and/or to third parties and partial or entire<br/>translation thereof are prohibited without written authorization from Automobili Lamborghini S.p.A.8/17

| Pages 17 | L636-<br>A.04.18 | To:<br>Subject:<br>Date:<br>Pages | Official After Sales Network<br>Update ECU 5F<br>21 February 2019<br>17 |
|----------|------------------|-----------------------------------|-------------------------------------------------------------------------|
|----------|------------------|-----------------------------------|-------------------------------------------------------------------------|

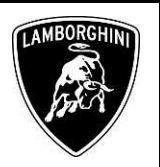

| Update<br>Media Selection         | Back | Log |
|-----------------------------------|------|-----|
| + SD1                             |      |     |
| + SD2                             |      |     |
| + USB                             |      |     |
|                                   |      |     |
|                                   |      |     |
| 그 이상 영상은 것은 것 같은 것 같은 것 같은 것 같아요. |      |     |
|                                   |      |     |
|                                   |      |     |
|                                   |      |     |
|                                   |      |     |
|                                   |      |     |

15. Wait the automatic procedure, DO NOT interrupt the read manifest file process by clicking cancel update.

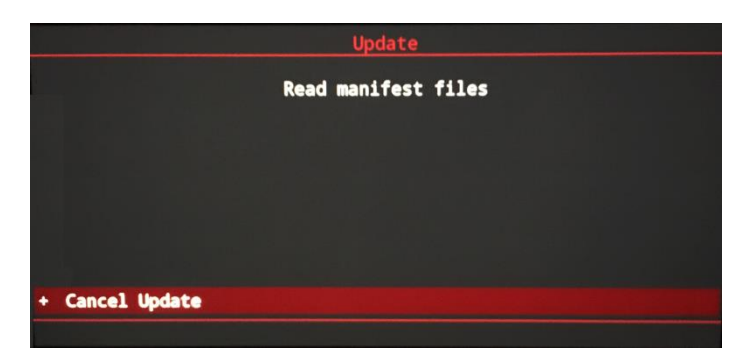

16. The files to be installed will be listed in the screen, scroll with the main knob through the items displayed in the ECU 5F, until you select "Start Update".

|                              | Back |
|------------------------------|------|
| ALAS6A                       | N    |
| AMP_BAO_D5                   | N    |
| DUB1L65x                     | N    |
| DUT1PL53                     | N/A  |
| DVDS_APN                     | N    |
| Eggnog                       | N/A  |
| ExceptionList                | N    |
| GNSS                         | N/A  |
| Gracenote2                   | N/A  |
| HWR                          | N/A  |
| Release: MH2p_ER_LB636_P2482 |      |

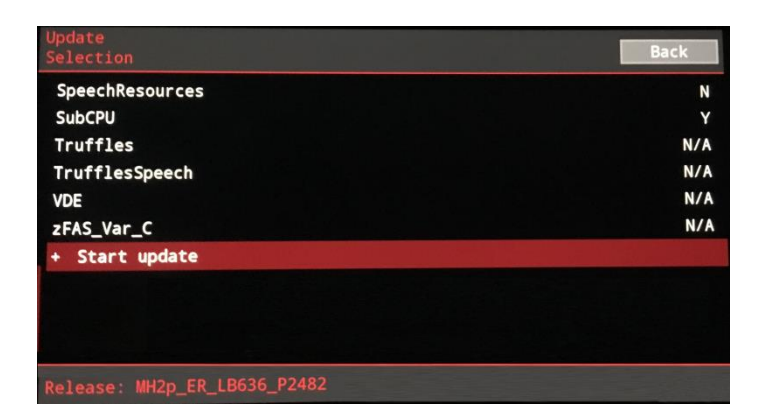

17. Start the software update procedure selecting "Start Update".

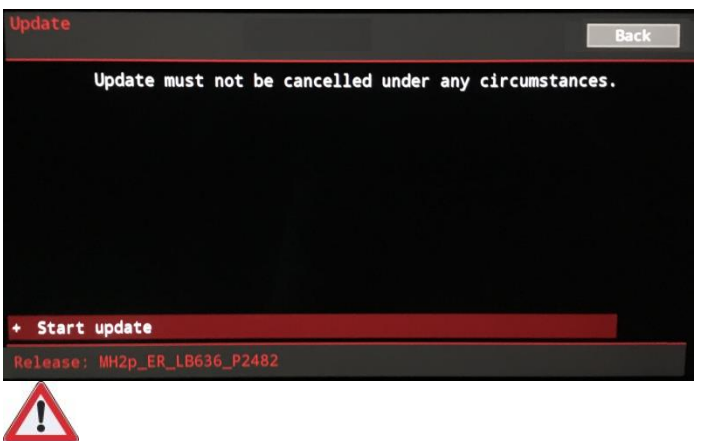

# **IMPORTANT:**

*The update procedure must not be cancelled under any circumstances.* 

18. Wait for the update procedure.

|                               | Back               |
|-------------------------------|--------------------|
| + MMX2P.swup.recovery         | 100%               |
| + RCC_APN.IFS_LV1.application | 0%                 |
| + RCC_APN                     | 292s               |
| + MMX2P.quickboot.recovery    | 9%                 |
|                               |                    |
| Update 2/5, Sequence 1/1      | 0 OK, 0 N/A, 0 NOK |

| Rev.06 | The information and procedures published below are strictly confidential and intended exclusively for authorized operators and individu-<br>als. All copyrights are the property of Automobili Lamborghini S.p.A based on copyright law. The company reserves the right to make<br>updates and modifications. The reprinting, reproduction, forwarding to unauthorized people and/or to third parties and partial or entire<br>translation thereof are prohibited without written authorization from Automobili Lamborghini S.p.A. | 9/17 |
|--------|----------------------------------------------------------------------------------------------------|------|
|        | doc. nr: L/V6_M06 Rev.[05]                                                                                                    |      |

|         | То:      | <b>Official After Sales Network</b> |
|---------|----------|-------------------------------------|
| L636-   | Subject: | Update ECU 5F                       |
| A.04.18 | Date:    | 21 February 2019                    |
|         | Pages    | 17                                  |

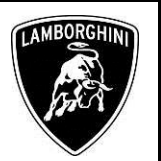

19. When the software update is complete, the ECU 5F display is restarted.

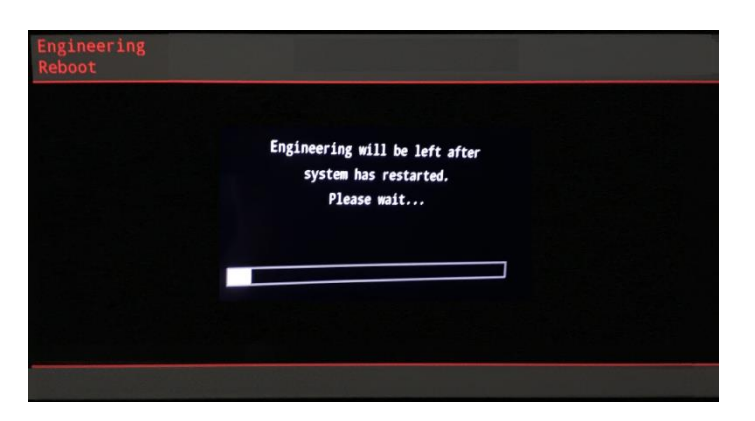

20. Wait the automatic procedure, DO NOT interrupt the read manifest file process by clicking cancel update.

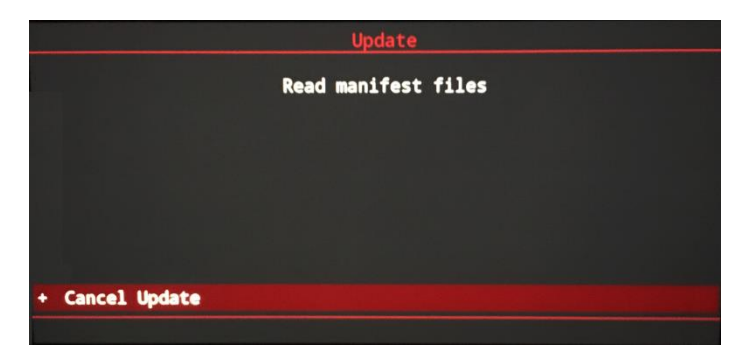

21. When the ECU 5F restarts, the "Update Summary" file will be displayed, scroll down and click "Resume". You can now unplug the USB memory stick.

| Update<br>Summary            |    |
|------------------------------|----|
| SpeechResources              |    |
| SubCPU                       | OK |
| Truffles                     |    |
| TrufflesSpeech               |    |
| VDE                          |    |
| zFAS_Var_C                   |    |
| + Retry                      |    |
| + Resume                     |    |
|                              |    |
|                              |    |
| Release: MH2p_ER_LB636_P2482 |    |
|                              |    |

22. Click quit to exit the engineering menu.

| Engineering<br>Reboot |                          | Back |
|-----------------------|--------------------------|------|
|                       | Really quit engineering? |      |
|                       |                          |      |
|                       |                          |      |
|                       |                          |      |
|                       |                          |      |
| + Quit                |                          |      |

- 23. Turn the ignition OFF and back ON.
- 24. Move on your laptop and check in ODIS that the update was successful. From the Guided functions of the 5F run the function "5F Read identification data" Check that the displayed software version is correct, as indicated in the table presented in step **5**.

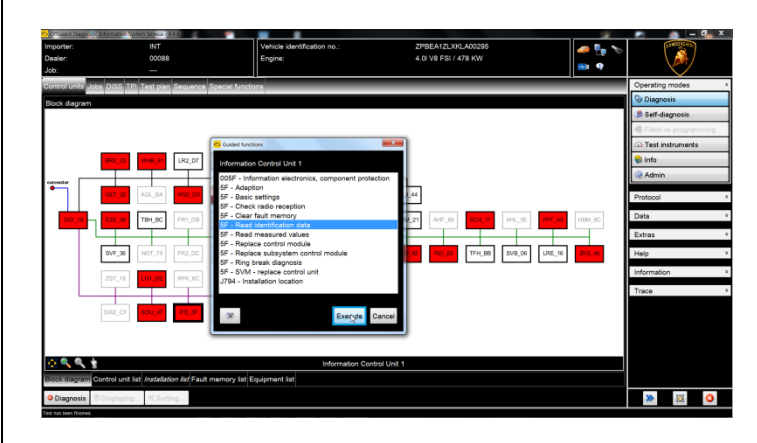

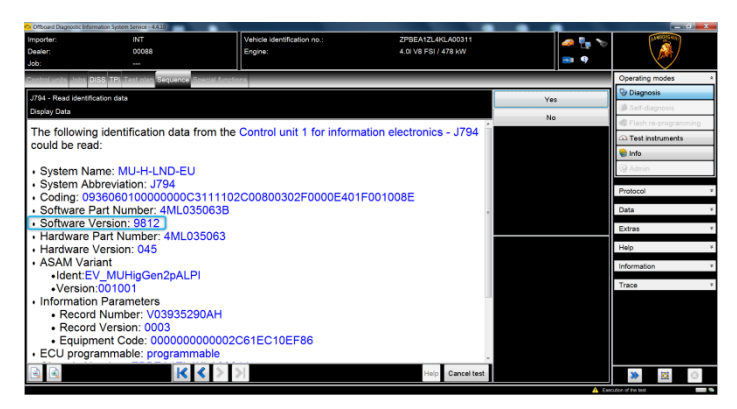

| Rev.06 | The information and procedures published below are strictly confidential and intended exclusively for authorized operators and individu-<br>als. All copyrights are the property of Automobili Lamborghini S.p.A based on copyright law. The company reserves the right to make<br>updates and modifications. The reprinting, reproduction, forwarding to unauthorized people and/or to third parties and partial or entire<br>translation thereof are prohibited without written authorization from Automobili Lamborghini S.p.A. | 10/17 |
|--------|----------------------------------------------------------------------------------------------------|-------|
|        | doc. nr: L/V6_M06 Rev.[05]                                                                                                    |       |

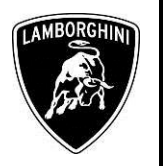

#### C. ECU 5F ZDC Update:

Follow the procedure in the workshop manual related to the "Implementation of an SVM code".

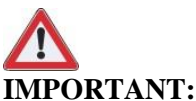

Improper use of this function can cause damage to the electronic control units.

25. To start the procedure for executing an SVM code, select the "Special functions" tab in ODIS.

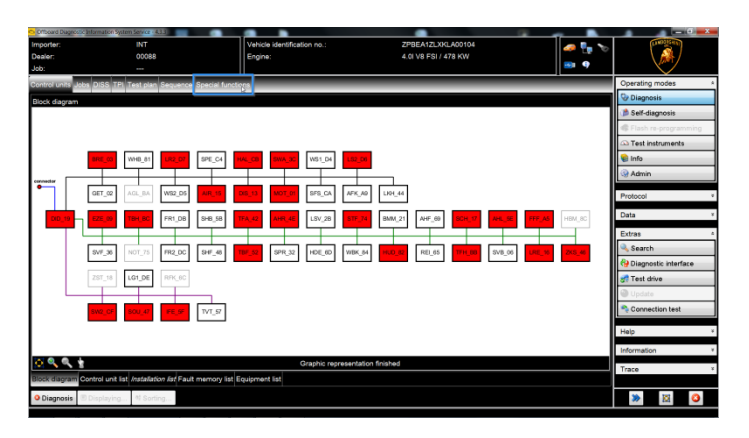

26. Click on the function "SVM- Direct input: SVM code for problem-related update" and then on "Perform test".

| Controard                    | Nagrostic Information System Service - 4.3.3                           | - B                              | A Distance Long Minister Party Lines                |                           | - 4                     |  |
|------------------------------|------------------------------------------------------------------------|----------------------------------|-----------------------------------------------------|---------------------------|-------------------------|--|
| Importer:<br>Dealer:<br>Job: | INT Vet<br>00088 Eng                                                   | icle identification no.:<br>(ne: | ZP8EA1ZLXKLA00104<br>4.0I V8 FSI / 478 KW           | 🤗 🖫 😵<br>9                |                         |  |
| Control u                    | its Jobs DISS TPI Test plan Sequence Special functions                 |                                  |                                                     |                           | Operating modes *       |  |
| Tests for                    | the complete vehicle                                                   |                                  |                                                     |                           | O Diagnosis             |  |
| Status                       | Tests                                                                  |                                  |                                                     | ·                         | 🗯 Self-diagnosis        |  |
| -                            | 0019 - Flight mode deactivation                                        |                                  |                                                     |                           | Flash re-programming    |  |
| -                            | 0019 - Transport mode activate/deactivate                              |                                  |                                                     |                           | Test instruments        |  |
| -                            | 0021 - Enable/disable 48V system                                       |                                  |                                                     |                           | 😫 Info                  |  |
| -                            | 0637 - Battery (12 V), check                                           |                                  |                                                     |                           | 😪 Admin                 |  |
| -                            | Beta report Powertrain                                                 |                                  |                                                     |                           | Protocol *              |  |
|                              | * * - Immobilizer status of all control units                          |                                  |                                                     |                           | General                 |  |
| -                            | 0001 - Engine Electronics - immobilizer overall statu                  | 15                               |                                                     |                           | Save                    |  |
| -                            | 0002 - Gearbox electronics - immobilizer overall sta                   | fus                              |                                                     |                           | 3 Print                 |  |
| -                            | 0028 - Stearing optimis jork control unit - immobilizer overall status |                                  |                                                     |                           |                         |  |
| -                            | 0046 - Convenience system central module - immobilizer overall status  |                                  |                                                     |                           |                         |  |
|                              | Software Versions Management (SVM)                                     |                                  |                                                     |                           | Send ext.               |  |
| -                            | Erase fault memory - overall system                                    |                                  |                                                     | =                         | Self-diagnosis protocol |  |
| -                            | SVM - Direct input: SVM code for problem-related u                     | pdate                            |                                                     |                           | New .                   |  |
| -                            | SVM - Specified /Actual Comparison                                     |                                  |                                                     |                           | e Add                   |  |
|                              |                                                                        |                                  |                                                     | 2                         | C Display               |  |
| SVM - D                      | rect input: SVM code for problem-related updateThe SVM - D             | rect input: SVM code for proble  | am-related update is applied when a specific change | to control units is to be | Q Added in cycles       |  |
|                              |                                                                        |                                  |                                                     | -                         | 🖼 Cyclic stop           |  |
| Perform                      | test Show documents                                                    |                                  |                                                     |                           | » 🛛 🖓                   |  |

27. Type the campaign code "**L636A0418**" in the appropriate space on the upper right-hand and click on "Adopt".

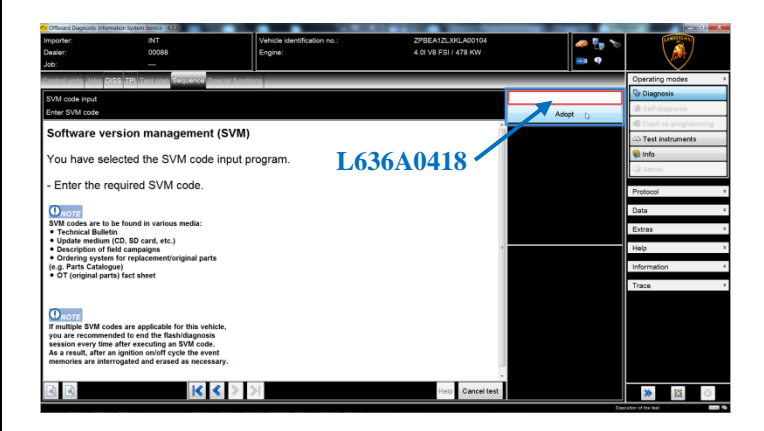

- 28. The entered SVM code is re-displayed on the dialog screen. If the entered code is correct, click on "Yes" to confirm, otherwise select "No" and restart the SVM procedure.
- 29. Wait the data acquisition from all the control units. This operation takes a few minutes.

| focard Diagnostic Informa            | ation System Service - 4.3.3     |                                        |                                           |       | (C)(C)               |
|--------------------------------------|----------------------------------|----------------------------------------|-------------------------------------------|-------|----------------------|
| orter:<br>iler:                      | INT<br>00088                     | Vehicle identification no.:<br>Engine: | ZPBEA12LXKLA00104<br>4.0I V8 FSI / 478 KW | 🥔 🏪 🏷 |                      |
| troi unite Jobe DiS                  | S TPL Test plan Sequence St      | ecial functions                        |                                           |       | Operating modes      |
|                                      |                                  |                                        |                                           |       | Disgnosis            |
| M - Direct input: S1<br>M code inout | vivi code for problem-related up | aste                                   |                                           |       | 🍺 Self-diagnosis     |
|                                      |                                  |                                        | *                                         |       | Flash re-programmi   |
| /M code inp                          | out is started.                  |                                        |                                           |       | Ca Test instruments  |
| ease wait t                          | he vehicle diagnosti             | tester will continue to switch a       | utomatically -                            |       | 🏶 Info               |
| ouoo man, a                          | ne venicie alagnoota             |                                        | atomatoany                                |       | 3 Admin              |
| :30:54                               |                                  |                                        |                                           |       | Protocol             |
|                                      |                                  |                                        |                                           |       | General              |
|                                      |                                  |                                        |                                           |       | Save                 |
|                                      |                                  |                                        |                                           |       | 3 Print              |
|                                      |                                  |                                        |                                           |       | Diagnostic protocol- |
|                                      |                                  |                                        |                                           |       | Send                 |
|                                      |                                  |                                        |                                           |       | Сору                 |
|                                      |                                  |                                        |                                           |       | Send ext.            |
|                                      |                                  |                                        |                                           |       | P) New               |
|                                      |                                  |                                        |                                           |       | E Add                |
|                                      |                                  |                                        |                                           |       | Display              |
|                                      |                                  |                                        |                                           |       | Added in cycles      |
|                                      |                                  |                                        | -                                         |       | G Cyclic step        |
| _                                    |                                  |                                        |                                           |       |                      |

30. To perform the SVM function and access the Lamborghini servers it is necessary to have a valid GeKo account. Make sure that the diagnostic laptop is connected correctly to internet. Enter your GeKo username in the "User name" field and pin 1324 + the 6-digit code currently displayed on the GeKo token in the "Password" field.

 The information and procedures published below are strictly confidential and intended exclusively for authorized operators and individuals. All copyrights are the property of Automobili Lamborghini S.p.A based on copyright law. The company reserves the right to make updates and modifications. The reprinting, reproduction, forwarding to unauthorized people and/or to third parties and partial or entire translation thereof are prohibited without written authorization from Automobili Lamborghini S.p.A.
 11/17

|         | То:      | <b>Official After Sales Network</b> |
|---------|----------|-------------------------------------|
| L636-   | Subject: | Update ECU 5F                       |
| A.04.18 | Date:    | 21 February 2019                    |
|         | Pages    | 17                                  |

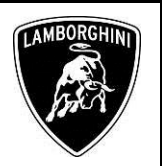

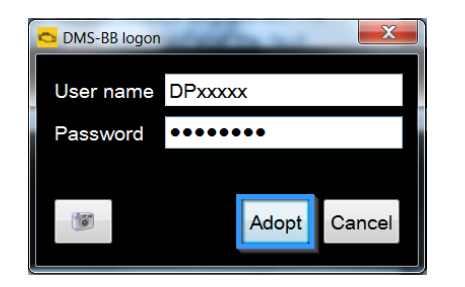

Click "Adopt" to confirm.

31. The SVM function will automatically continue with the identification of the ECUs in the vehicle.

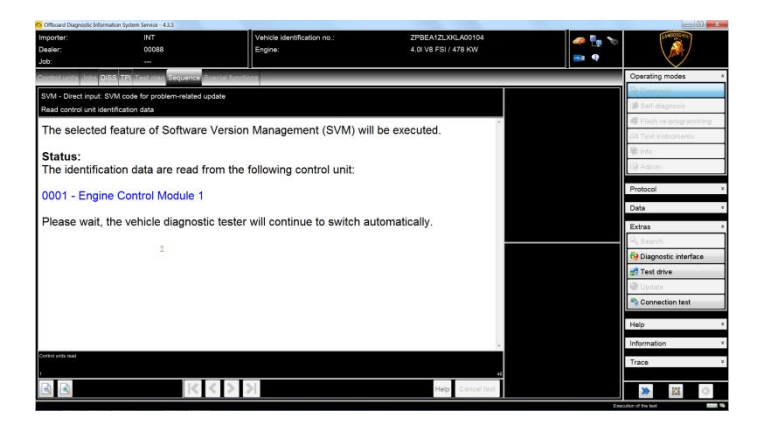

- 32. In the SVM procedure it may be necessary to perform one or more of the following operations:
  - Coding;
  - Parametrization;
  - Calibration.

To perform these actions, it is usually necessary to click "Done / Continue" where required and follow the instructions directly reported in the ODIS dialog screens.

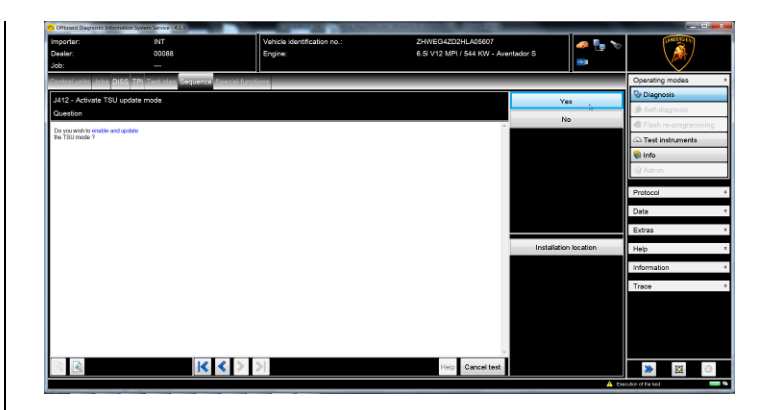

33. Click "Done / Continue" to conclude the update procedure for the ECU 5F.

| Officeard Diagnostic Informa | tion System Service - 4.3.3    |                             |                     |                      | - 0 - ×              |
|------------------------------|--------------------------------|-----------------------------|---------------------|----------------------|----------------------|
| Importer:                    | INT                            | Vehicle identification no.: | ZPBEA12LXKLA00104   | 🥔 🏪 🏷                |                      |
| Job:                         |                                | Engine:                     | 4.01 V8 F517 478 RW | 🞫 <b>9</b>           |                      |
| Control units Jobs DIS       | 5 TPL Test plan Sequence St    | recial functions            |                     |                      | Operating modes *    |
| SVM - Direct input: SV       | /M code for problem-related up | date                        |                     | Done/Continue        | Diagnosis            |
| Summary                      |                                |                             |                     | - Contraction of the | Self-diagnosis       |
| Summany                      |                                |                             | 1                   |                      | Flash re-programming |
| Summary                      |                                |                             |                     |                      | Test instruments     |
| The SVM code                 | e input was success            | sfully performed.           |                     |                      | 📽 Info               |
|                              |                                |                             |                     |                      | (@ Admin             |
|                              |                                |                             |                     |                      | Protocol             |
|                              |                                |                             |                     |                      | Data                 |
|                              |                                |                             |                     |                      | Extras               |
|                              |                                |                             |                     |                      | 9. Search            |
|                              |                                |                             |                     |                      | Diagnostic interface |
|                              |                                |                             |                     |                      | 🛃 Test drive         |
|                              |                                |                             |                     |                      | Update               |
|                              |                                |                             |                     |                      | 🗢 Connection test    |
|                              |                                |                             |                     |                      | Help                 |
|                              |                                |                             |                     |                      | Information          |
|                              |                                |                             |                     |                      | Trace                |
|                              |                                |                             |                     |                      |                      |
| ۵                            | K -                            | > >                         | Help Cancel test    |                      | ۵ 🐹 🔦                |
|                              |                                |                             |                     | Exe                  | stor of the last     |

34. From the "Guided functions" of the ECU 5F run the function "5F- Read identification data". Check that the displayed ZDC version is the "0003" with index "AH".

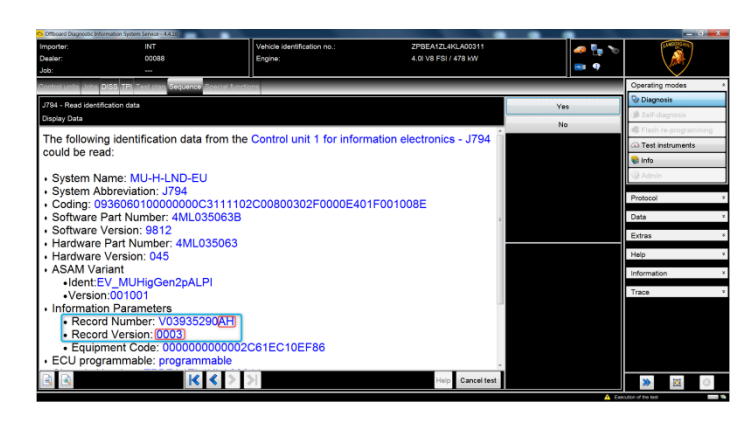

|        | The information and procedures published below are strictly confidential and intended exclusively for authorized operators and individu- |       |
|--------|----------------------------------------------------------------------------------------------------|-------|
|        | als. All copyrights are the property of Automobili Lamborghini S.p.A based on copyright law. The company reserves the right to make      |       |
| Rev.06 | updates and modifications. The reprinting, reproduction, forwarding to unauthorized people and/or to third parties and partial or entire | 12/17 |
|        | translation thereof are prohibited without written authorization from Automobili Lamborghini S.p.A.                                      |       |
|        | doc. nr. L/V6. M06 Rev [05]                                                                                                    | 1     |

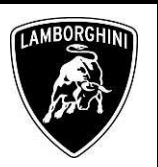

#### D. Erase fault memories:

35. Go back to the "Special functions" tab and select "Erase fault memory – overall system" to clear all the stored faults.

| Children o bray | none anamateri ayateri atrice - seta         |                                          |                      |       | (Laris              | -   |
|-----------------|----------------------------------------------|------------------------------------------|----------------------|-------|---------------------|-----|
| Importer:       |                                              | Vehicle identification no.:              | ZPBEA1ZLXKLA00295    | 🧢 📭 🧐 | (LAND215-HE)        |     |
| Dealer:         | 00068                                        | Engine:                                  | 4.0I V8 FSI / 478 KW |       | \ 🔐 /               |     |
| Job:            |                                              |                                          |                      | •     |                     |     |
| Control units   | Jobs DISS TPI Test plan Sequence S           | pecial functions                         |                      |       | Operating modes     | 4   |
| Tests for the   | e complete vehicle                           |                                          |                      |       | C Diagnosis         |     |
| Status          | Tests                                        |                                          |                      | 1     | 🇯 Self-diagnosis    |     |
| -               | 0019 - Transport mode activate               | deactivate                               |                      |       | Flash re-programmer | ing |
| -               | 0637 - Battery (12 V), check                 |                                          |                      |       | Test instruments    |     |
| -               | Beta report Powertrain                       |                                          |                      |       | 😪 Info              |     |
|                 | XX - Enable/disable 48V system               |                                          |                      |       | C Admin             |     |
|                 | * * - Immobilizer status of all control unit | 8                                        |                      |       | Protocol            | ¥   |
| -               | 0001 - Engine Electronics - imm              | nobilizer overall status                 |                      |       | Data                | ¥   |
| -               | 0002 - Gearbox electronics - in              | mobilizer overall status                 |                      |       | Extras              | v   |
| -               | 002B - Steering column lock cor              | trol unit - immobilizer overall status   |                      |       | Help                | *   |
| -               | 0046 - Convenience system cer                | tral module - immobilizer overall status |                      |       |                     |     |
|                 | Software Versions Management (SVM)           |                                          |                      |       | Information         |     |
| -               | Erase fault memory - overall sys             | item                                     |                      |       | Trace               | ¥   |
| -               | Parameter setting (Beta Version              | )                                        |                      |       |                     |     |
| -               | SVM - Check vehicle configurati              | on                                       |                      |       |                     |     |
| -               | SVM Code Input                               |                                          |                      |       |                     |     |
| -               | Hadata annanalas (Pata Ma                    |                                          |                      |       |                     |     |
| SVM             | 40_0808_21_alle_fsp_loeschen_Ma              | n@00021                                  |                      | ^     |                     |     |
| Barfarm bar     | 1 Chanada an anna an                         |                                          |                      | ~     | 34. 191             | 0   |
| r enorm (se     | and accuments                                |                                          |                      |       | <b>*</b>            | 9   |

The complete guide in order to erase all fault memories is available in the workshop manual, chapter **10.00.Deleting the data in the fault memory of control units.** 

36. Go back to the "Block diagram" tab and select "Read all fault memories" from one of the ECUs of the vehicle.

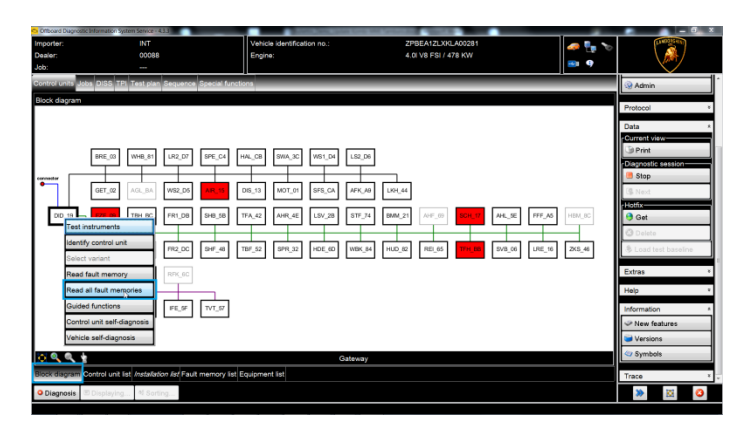

#### E. Confirmation of installation:

After the update of the 5F and the erase fault memories, the error "B201A00: Checking software version management" could occur.

37. If this error occurs, run the function that you find attached to the test plan: "5F –SVM – Reset fault memory". Click "Perform test" to run the function.

| Importer:<br>Dealer:<br>Job: | INT<br>00088<br>                    | Vehicle identification no.:<br>Engine:         | ZPBEA12L2KLA00436<br>4.0I V8 FSI / 478 KW | 🥔 📴 🏷<br>📼 9 |           | Ø          |        |
|------------------------------|-------------------------------------|------------------------------------------------|-------------------------------------------|--------------|-----------|------------|--------|
| Control units Jobs E         | DISS TPI Test plan Sequence S       | pecial functions                               |                                           |              | Operating | modes      |        |
| Fests in current test        | plan                                |                                                |                                           |              | O Diagn   | osis       | _      |
| Status Tests (               | sorted by their potential success   | )                                              |                                           |              | 🇯 Self-d  | iagnosis   | -      |
| - 🗖 J533                     | 3 - Diagnostic interface, read faul | t memory                                       |                                           |              | (Crisis)  | ra-program | oning: |
| - 🗆 J502                     | 2 - Tyre Pressure Monitoring Syst   | tem control unit, Databus received fault value |                                           |              | 🗇 Test ii | nstruments |        |
| - 🗆 N31                      | 1 - Adaptive suspension pressure    | accumulator valve (Rep.Gr.43)                  |                                           |              | 😭 Info    |            |        |
| - 3N49                       | 0 - Igniter for exhaust valve for d | river airbag (Rep.Gr.69)                       |                                           |              | Q Admir   |            | _      |
| - 🗖 N95                      | - Driver side airbag igniter (Rep-  | .Gr.69)                                        |                                           |              | Protocol  |            |        |
| - JJ234                      | 4 - Data Bus Received Fault Valu    | •                                              |                                           |              | Data      |            |        |
| - 🗆                          | 3 - Data bus diagnostic interface,  | Data bus general, functional impairment        |                                           |              | Extras    |            |        |
| - 🗆 J533                     | 3 - Data bus diagnostic interface,  | Data bus general, Implausible data             |                                           |              |           |            |        |
| - 🗆 J794                     | 4 - Functional impairment due to i  | missing message                                |                                           |              | Help      |            | _      |
| - <b></b> MO8                | ST control unit - J794, no commu    | inication                                      |                                           |              | Informati | on         |        |
| - 🗖 R86                      | - Mobile phone amplifier            |                                                |                                           |              | Trace     |            |        |
|                              | SVM - Reset fault memory            |                                                |                                           |              |           |            |        |
|                              |                                     |                                                |                                           |              |           |            |        |
|                              |                                     |                                                |                                           |              |           |            |        |
| J794911_                     | 1107_21_Fehlerspeicher_Resets       | 800021                                         |                                           | *            |           |            |        |
| Perform test Doc             | cuments Select own test Rem         | ove                                            |                                           |              | *         | 1          | 0      |
| Perform test Doo             | cuments Select own test Rem         | iove.                                          |                                           |              | *         |            | 8      |

38. Wait the end of the automatic checking procedure.

| Controard Diagnostic Bills | ormation System Service -4.3.3 | Vehicle identification no.:       | ZPBEA1ZL2KLA00436    |      | - 6 <b>- ×</b>       |
|----------------------------|--------------------------------|-----------------------------------|----------------------|------|----------------------|
| Dealer:<br>Job:            | 00088                          | Engine:                           | 4.01 V8 FSI / 478 KW |      |                      |
| Control units Jobs         | DISS TPL Test plan Sequence S  | Special functions                 |                      |      | Operating modes *    |
| 5F - Reset fault me        | emory                          |                                   |                      |      | Piagnosis            |
| Adaption successfi         | ul                             |                                   |                      |      | Self-diagnosis       |
| The adaptio                | n was successful.              |                                   |                      | *    | Flash re-programming |
|                            |                                |                                   |                      |      | Co Test instruments  |
| The control                | unit was reset based           | on the adaption.                  |                      |      | i Calificación       |
| Then a cher                | ck is made whether t           | he fault memory entry B201A       | 00 - Check software  |      | ag Parini            |
| version mar                | nagement was succe             | ssfully cleared by adaption.      | oo - oneek soltware  |      | Protocol ×           |
|                            |                                |                                   |                      |      | Data *               |
| - Please wa                | it, the vehicle diagno         | stic tester will automatically co | ontinueI             |      | Extras v             |
|                            |                                |                                   |                      |      | Help *               |
|                            |                                |                                   |                      |      | Information *        |
|                            |                                |                                   |                      |      | Trace T              |
|                            |                                |                                   |                      |      | 1000                 |
|                            |                                |                                   |                      |      |                      |
|                            |                                |                                   |                      |      |                      |
| 1                          |                                |                                   |                      |      |                      |
|                            |                                |                                   |                      | -    |                      |
|                            |                                |                                   |                      |      |                      |
| 4                          |                                | $\langle \rangle \rangle$         | Help Cancel test     |      | 2                    |
|                            |                                |                                   |                      | ji e | ecutor of the test   |

39. Click "Done/Continue" to confirm the installation change.

Rev.06 The information and procedures published below are strictly confidential and intended exclusively for authorized operators and individuals. All copyrights are the property of Automobili Lamborghini S.p.A based on copyright law. The company reserves the right to make updates and modifications. The reprinting, reproduction, forwarding to unauthorized people and/or to third parties and partial or entire translation thereof are prohibited without written authorization from Automobili Lamborghini S.p.A.

| L636-<br>A.04.18 | To:<br>Subject:<br>Date:<br>Pages | Official After Sales Network<br>Update ECU 5F<br>21 February 2019<br>17 |
|------------------|-----------------------------------|-------------------------------------------------------------------------|
|------------------|-----------------------------------|-------------------------------------------------------------------------|

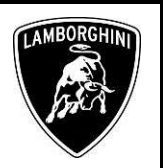

| Officiand Diagnostic Inform                    | nation System Service (43.3   |                                        |                                           |                   |                      |
|------------------------------------------------|-------------------------------|----------------------------------------|-------------------------------------------|-------------------|----------------------|
| Importer:<br>Dealer:<br>Job:                   | INT<br>00088                  | Vehicle identification no.:<br>Engine: | 2PBEA12L2KLA00436<br>4.0I V8 FSI / 478 KW | 🧈 🐂 🏷<br>📼 🕈      |                      |
| Control units Jobs D                           | ISS TPI Test plan Sequence So | ecial functions                        |                                           |                   | Operating modes *    |
| SE - Reset fault men                           | norv                          |                                        |                                           | h Done/Continue   | Diagnosis            |
| Short description of                           | lest                          |                                        |                                           | - ponercontinue D | 🇯 Self-diagnosis     |
| Halma Abla A                                   |                               | Union stand and be muchted             | × .                                       |                   | Flash re-programming |
| - Adaption in                                  | est program, the fol          | llowing steps can be run thro          | ugn:                                      |                   | Test instruments     |
| <ul> <li>Reset a fau</li> </ul>                | It memory entry               |                                        |                                           |                   | 😜 Info               |
|                                                | ,                             |                                        |                                           |                   | (@ Admin             |
| <ul> <li>Precondition</li> <li>None</li> </ul> | ns:                           |                                        |                                           |                   | Protocol ¥           |
|                                                |                               |                                        |                                           |                   | Data v               |
| Required air                                   | ds:                           |                                        |                                           |                   | Extras *             |
| <ul> <li>None</li> </ul>                       |                               |                                        |                                           |                   | Help v               |
|                                                |                               |                                        |                                           |                   | Information *        |
|                                                |                               |                                        |                                           |                   | Trace *              |
|                                                |                               |                                        |                                           |                   |                      |
|                                                | K                             |                                        | Help Cancel test                          |                   | ≫ ⊠ ⊘                |

40. Click "Done/Continue" to end the procedure.

| Criticiand Diagnostic Site | mation System Senece ( 4.1.1                   |                                |                                         |                    |                      |
|----------------------------|------------------------------------------------|--------------------------------|-----------------------------------------|--------------------|----------------------|
| Importer:<br>Dealer:       | INT                                            | Vehicle identification no.:    | ZPBEA1ZL2KLA00436<br>4 0LV8 ESL/ 478 KW | 🧢 🏪 🏷              | (T)                  |
| Jeb;                       |                                                |                                |                                         | 🚥 <b>9</b>         | (And )               |
| Control units Jobs         | DISS TPL Test plan Sequence 8                  | acial functions                |                                         |                    | Operating modes *    |
| SE - Reset fault me        |                                                |                                |                                         | h Deseillenting    | Diagnosis            |
| Result                     |                                                |                                |                                         | · Daneroditeride Q | ) Self-diagnonie     |
| The foult me               | anten anten in nous en                         | bi an exercita                 | *                                       |                    | Flash ra-programming |
| The fault me               | emory entry is now or<br>emory entry reset was | successful                     |                                         |                    | C Test instruments   |
| The laar inc               | sinory only redet not                          |                                |                                         |                    | 😪 Info               |
| When using                 | <b>Guided Fault Findi</b>                      | ng mode, the sporadic fault me | mory entry is erased                    |                    | @ Admin              |
| when Guide                 | d Fault Finding is qui                         | E contraction                  |                                         |                    | Protocol *           |
| When using                 | Flash mode, the fau                            | It memory entry can be erased  | using the Erase fault                   |                    | Data *               |
| memory - c                 | omplete system fun                             | ction.                         | -                                       |                    | Extras +             |
| - Do not forg              | get to remove the upd                          | ate medium from the drive (DVI | D/CD, SD card) as                       |                    | Help                 |
| necessary.                 |                                                |                                |                                         |                    | Information *        |
| END OF TE                  | ST                                             |                                |                                         |                    | Trace *              |
|                            | .01                                            |                                |                                         |                    |                      |
|                            |                                                |                                |                                         |                    |                      |
|                            |                                                |                                |                                         |                    |                      |
|                            |                                                |                                |                                         |                    |                      |
|                            |                                                |                                |                                         |                    |                      |
| (A) (A)                    | 14                                             | 4 5 51                         | High Caprel test                        |                    | SA INT CO.           |
|                            |                                                | S 7 71                         | Cartertest                              |                    |                      |
|                            |                                                |                                |                                         | (j) (m)            | JAN-P IN NO.         |

# F. Erase fault memories:

41. Go back to the "Special functions" tab and select "Erase fault memory – overall system" to clear all the stored faults.

| Important         NT         Verbia skettication no:         2PECATURULOUSD3         Page         Page           Control official and point functions         Total of the state interaction for the state interaction for the stat                                                                                                    |          |
|----------------------------------------------------------------------------------------------------|----------|
| Date:         2018         Engre:         1.0 VI PS / 478 KW           Constant and point PD testing Bears and Second Interview         Constant and point PD testing Bears and Second Interview         Constant and point PD testing Bears and Second Interview         Constant and point PD testing Bears and Second Interview         Constant and point PD testing Bears and Second Interview         Constant and point PD testing Bears and Second Interview         Constant and point PD testing Bears and Second Interview         Constant and point PD testing Bears and Second Interview         Distribution Bears and PD testing Bears and Second Interview         Distribution Bears and PD testing Bears and PD testing Bears and Second Interview         Distribution Bears and PD testing Bears and Second Interview         Distribution Bears and PD testing Bears and PD testing Bears and                                                                                                    | -        |
| John         Tech         Operating mode         Operating mode                                                                                                    | +/       |
| Constant and Bods for factors Research Spectra Decoder     Operating constraints       Field for Exception Section     If Settingson       Bittain     Tests       Constraint Setting     Operating constraints       Bittain     Settingson       Constraint Setting     Settingson       Setting     Operating constraints       Bittaint     Settingson       Constraint Setting     Settingson       Setting     Settingson       Settingson     Settingson       Setting     Settingson       Setting     Settingson       Settingson     Settingson       Settingson     Settingson   <                                                                                                    |          |
| Tech / Ker Sorgenish selder     IP Diagenetic       Binan     Tesh       Binan     Tesh       Binan     Diagenetic       Binan     Diagenetic                                                                                                    | 18 4     |
| Black         Tests         Statistics         Statistics         Statistics           •         0019 - Transport mode activate/indextivate         •         Statistics         •         Statistics         Statistics         Statistics         <                                                                                                    |          |
| O019 - Transport note activated sectore     O019 - Transport note activated sectore     O019 - Transport       | is .     |
| 087 - Bakey (12), (heix: <sup>C</sup> Test Handler<br>Bake sport Productions<br><sup>C</sup> Test Handler<br><sup>C</sup> Test Handler<br><sup>C</sup> Te                                                                                                    | gramming |
| Beta report Pauertalin <ul> <li>Order</li> <li>Order</li></ul>                                                                                                    | ents     |
| State State S      |          |
| Period     Period      |          |
|                                                                                                    |          |
| Coals     Constraints     Coals     Coals      | *        |
| 002-Oektrick externors-innohlater ownall state         Extra 1           002-Oektrick externors-innohlater ownall state         Heg           004-Oektrick system central modula - immobilizer ownall status         Heg           004-Oektrick system central modula - immobilizer ownall status         Heg           004-Oektrick system central modula - immobilizer ownall status         Heg           004-Oektrick system central modula - immobilizer ownall status         Immobilizer ownall status           004-Oektrick information results status         Trace           004-Oektrick information results status         Trace           004-Oektrick information results status         Trace                                                                                                    |          |
| ODE - Steering odum kok control unit - immobilizer overall status     Odd - Steering odum kok control unit - immobilizer overall status     Odd - Steering odum kok control unit - immobilizer odum kok control unit - immobilizer odum kok c      |          |
| B034 - Convenience system central module - immobilizer overall statua information     Borthware Visions Management (SVM)     Demandro     Demandro     Demandro     Demandro     Demandro     SVM - Check vehicle configuration     SVM - Check vehicle configuration     SVM - Check vehicle configuration     SVM - Check vehicle configuration     SVM - Check vehicle configuration     SVM - Check vehicle configuration                                                                                                    |          |
| Schware Versions Management (SVM)                                                                                                    |          |
| Ense fluid memory: service system     Pearanter setting (Bea Version)     StM - Check vehicle configuration     StM - Check vehicle configuration     StM - Check vehicle configuration     StM - Check vehicle configuration                                                                                                    | v        |
| Personate setting (Beta Venicor)     SVM - Uback which configuration     WM - Color input     Model and the setting of the setting of th      | v        |
| SVM - Check vahice configuration     SVM - Colect value     the Manual     The Cole Value     The Cole Value     The Cole Value     The Cole Value     SVM - 40, 606, 31 alls file, the Colected     The Cole Value     SVM - 40, 606, 31 alls file, the Colected     The Cole Value     SVM - 40, 606, 31 alls file, the Colected     SVM - 40, 606, 31 alls file, the Colected     SVM - 40, 60      |          |
| 5/M Code Input 1000 1000 1000 1000 1000 1000 1000 10                                                                                                    |          |
| Index                                                                                                    |          |
| SVM 40.0808.21.ale.fsp.loeschen.Mainigi00021                                                                                                    |          |
|                                                                                                    |          |
|                                                                                                    |          |
| Neuromi Seriel Supervision Seriel Seriel Ser | <b>O</b> |

The complete guide in order to erase all fault memories is available in the workshop manual, chapter **10.00.Deleting the data in the fault memory of control units.** 

42. Go back to the "Block diagram" tab and select "Read all fault memories" from one of the ECUs of the vehicle.

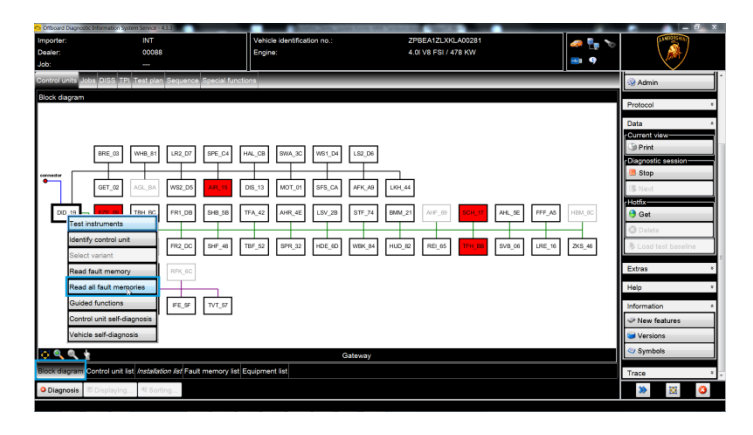

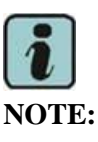

At the end of the procedures indicated, it may be necessary to reboot the ECU 5F, which can be carried out with a long press of the ECU 5F main knob.

#### <u>/\* Diagnosis protocol saving \*/</u>

43. At the end of software updates, save the diagnostic protocol as described in chapter **10.00.ODIS Saving the diagnostic protocol**.

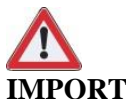

# **IMPORTANT**: The diagnosis protocol has to be attached to the re-

lated Warranty Claim (in order to insert the claim on the Web Portal, please refer to Warranty Claim Manual you can find under the Portal, Warranty section).

The information and procedures published below are strictly confidential and intended exclusively for authorized operators and individu-<br/>als. All copyrights are the property of Automobili Lamborghini S.p.A based on copyright law. The company reserves the right to make<br/>updates and modifications. The reprinting, reproduction, forwarding to unauthorized people and/or to third parties and partial or entire<br/>translation thereof are prohibited without written authorization from Automobili Lamborghini S.p.A.

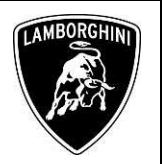

#### Trouble shooting:

i. If the following error page is shown, you shall abort the procedure clicking on "Cancel Test" and contact the Technical Support.

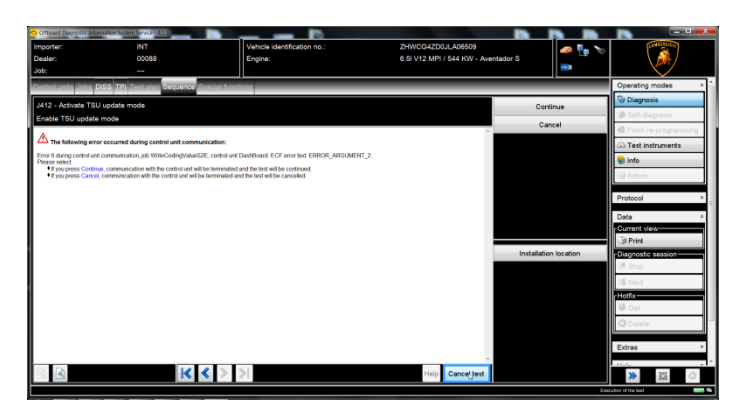

- ii. If the error message regarding the VAS5054 interface and the two icons for status of on board connection and key ON are shown as in the picture below:
  - Click "Cancel";
  - Repeat the VAS6154 HW interface installation following the procedure (\*) "VCI Manager v2.0", by entering in the menu "Extras" on the right side and clicking on "Diagnostic interface".

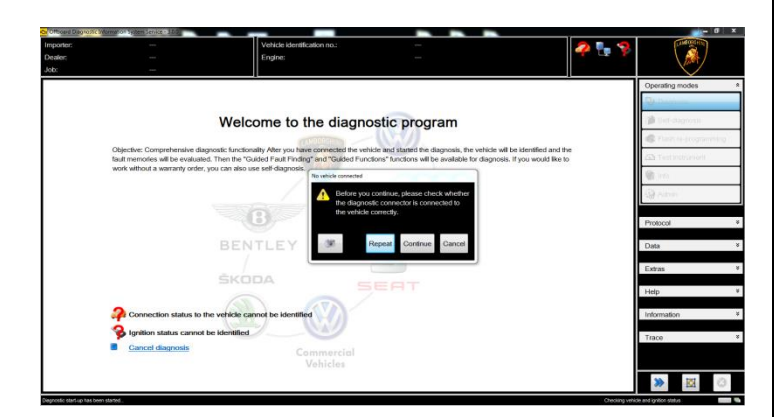

- iii. If one of the connection error screens is shown as in the pictures below:
  - It is not possible to establish a connection with the central server. Please check carefully that

the diagnosis laptop is properly connected to the internet network and retry clicking "Yes" or "Done/Continue".

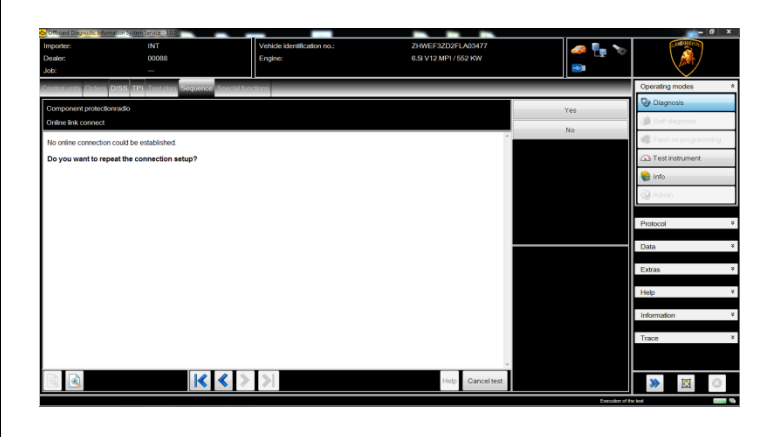

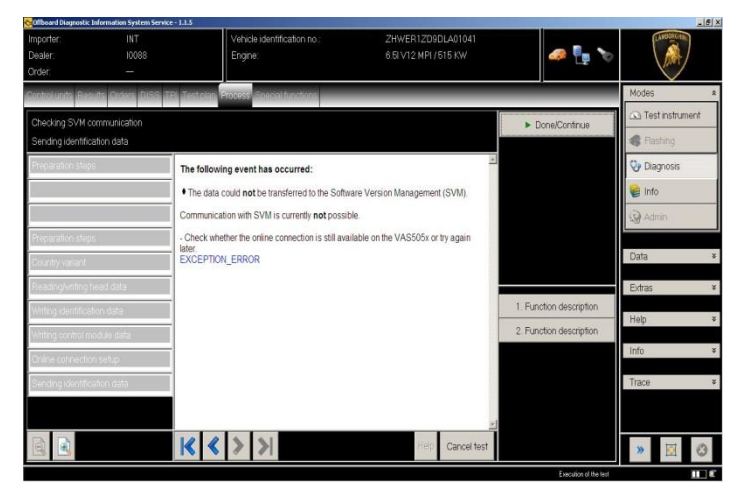

- iv. If the loss of connection happens during the target/actual comparison during SVM procedure:
  - It is not possible to connect to central server, check the working connection of internet and retry by clicking "1".

| Rev.06 | The information and procedures published below are strictly confidential and intended exclusively for authorized operators and individu-<br>als. All copyrights are the property of Automobili Lamborghini S.p.A based on copyright law. The company reserves the right to make<br>updates and modifications. The reprinting, reproduction, forwarding to unauthorized people and/or to third parties and partial or entire<br>translation thereof are prohibited without written authorization from Automobili Lamborghini S.p.A. | 15/17 |
|--------|----------------------------------------------------------------------------------------------------|-------|
|        | doc. nr: L/V6_M06 Rev.[05]                                                                                                    |       |

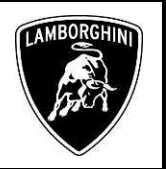

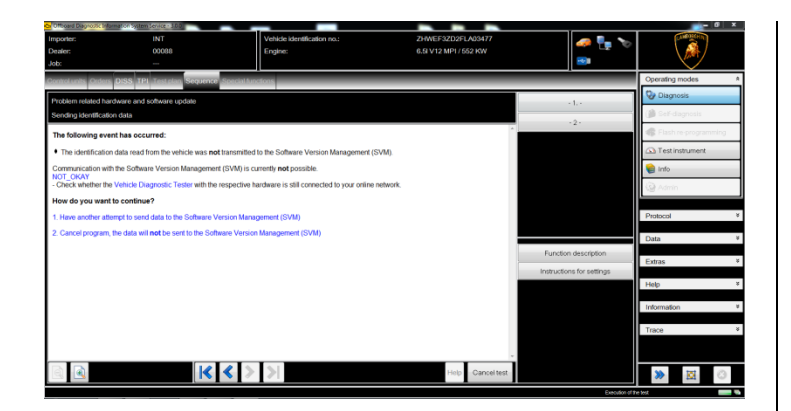

- v. If the incorrect identification message is shown as in the picture below (error code: ODS1007E):
  - be sure that your Geko account is valid;
  - be sure that the label "Geko" is written on the token that you are using for the authentication;
  - be sure the Password inserted is correct;
  - click on Cancel and perform the application test (see document "ODIS\_Checking\_ConnectionServer\_SV M\_2.0" (\*)).

| r <mark>ča</mark> Login                                                                         |                                      | 23  |
|-------------------------------------------------------------------------------------------------|--------------------------------------|-----|
| User name                                                                                       |                                      |     |
| Password                                                                                        |                                      |     |
| Error<br>ODS1007E<br>Connection:<br>Negative response from server: authentication: invalid user | r / password. The error ID is CBS000 | 4E. |
|                                                                                                 | Adopt Canc                           | el  |

- vi. If the infrastructure error message is shown as in the picture below (error code: ODS9212E):
  - be sure that your Geko account is valid
  - be sure that the label "Geko" is written on the token that you are using for the authentication
  - verify in ODIS settings you have "Internet" instead of "CPN" (see document "ODIS Initial Setup 2.0" (\*))
  - click on Cancel and perform the application test (see document "ODIS\_Checking\_ConnectionServer\_SVM\_2 .0"<sup>(\*)</sup>).

| 🔂 Login                                             |                                                | <u> </u>                        |
|-----------------------------------------------------|------------------------------------------------|---------------------------------|
| User name                                           |                                                |                                 |
| Password                                            |                                                |                                 |
| ODS9212E<br>Infrastructure.VW<br>Login not possible | / online connection.D<br>e. No access to the d | ealer portal:<br>lealer portal. |
|                                                     |                                                |                                 |
|                                                     | Adopt                                          | Cancel                          |
|                                                     |                                                |                                 |

- vii. If the same error is present during the application test, try the following procedure:
  - quit ODIS;
  - Enter the folder C:\Program Files (x86)\Offboard\_Diagnostic\_Information\_Syst em\_Service\.automatic\_sessions on your diagnosis laptop;
  - delete the only file present in that folder.
  - re-Start ODIS Service under following conditions:
    - 1. Network connection available;
    - 2. ODIS connection set on "Internet";
  - Retry the application test and the SVM with your GeKO Token.

|        | The information and procedures published below are strictly confidential and intended exclusively for authorized operators and individu- |       |
|--------|----------------------------------------------------------------------------------------------------|-------|
|        | als. All copyrights are the property of Automobili Lamborghini S.p.A based on copyright law. The company reserves the right to make      |       |
| Rev.06 | updates and modifications. The reprinting, reproduction, forwarding to unauthorized people and/or to third parties and partial or entire | 16/17 |
|        | translation thereof are prohibited without written authorization from Automobili Lamborghini S.p.A.                                      |       |
|        |                                                                                                    |       |

doc. nr: L/V6\_M06 Rev.[05]

| L636-<br>A.04.18 | To:<br>Subject:<br>Date:<br>Pages | Official After Sales Network<br>Update ECU 5F<br>21 February 2019<br>17 |  |
|------------------|-----------------------------------|-------------------------------------------------------------------------|--|
|------------------|-----------------------------------|-------------------------------------------------------------------------|--|

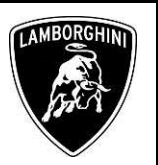

viii. In the event that the following error occurs, it is necessary to follow the instructions given in BI.25.18, which can be downloaded from the Lamborghini HUB.

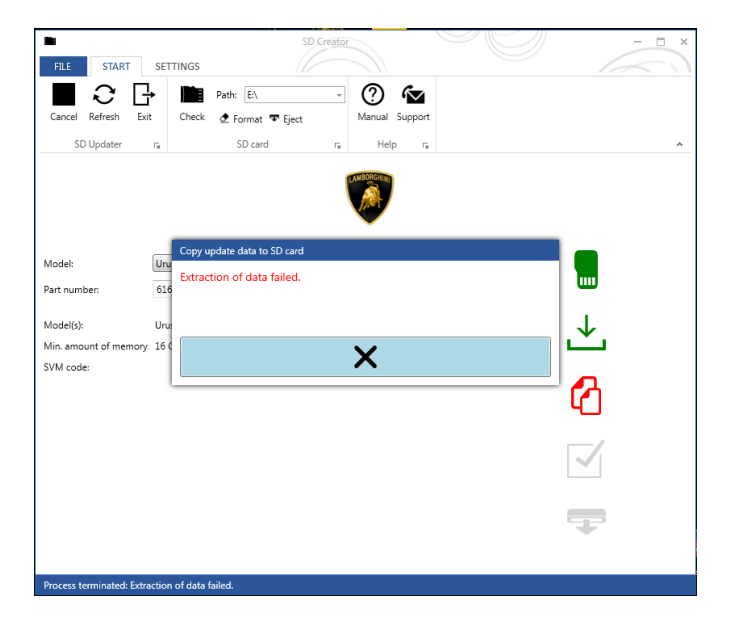

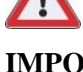

# **IMPORTANT:**

In the case an error is still present, retry the procedure with a second GeKO token, if available.

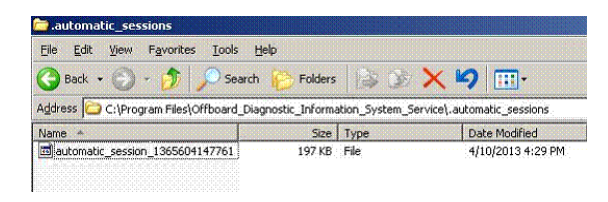

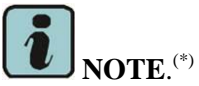

ODIS technical documentation can be retrieved on the Lamborghini web portal, under ODIS section.

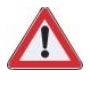

## **IMPORTANT REMARKS:**

The documents to be mandatory attached to the claim are:

- Job order done; -
- Diagnosis Protocol saved. \_

Failure to follow the procedures may lead to the rejection of the request.

|        | The information and procedures published below are strictly confidential and intended exclusively for authorized operators and individu- |       |
|--------|----------------------------------------------------------------------------------------------------|-------|
|        | als. All copyrights are the property of Automobili Lamborghini S.p.A based on copyright law. The company reserves the right to make      |       |
| Rev.06 | updates and modifications. The reprinting, reproduction, forwarding to unauthorized people and/or to third parties and partial or entire | 17/17 |
|        | translation thereof are prohibited without written authorization from Automobili Lamborghini S.p.A.                                      |       |
|        | doa ne 1 0/6 M06 Pay [05]                                                                                                    |       |